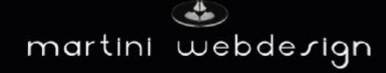

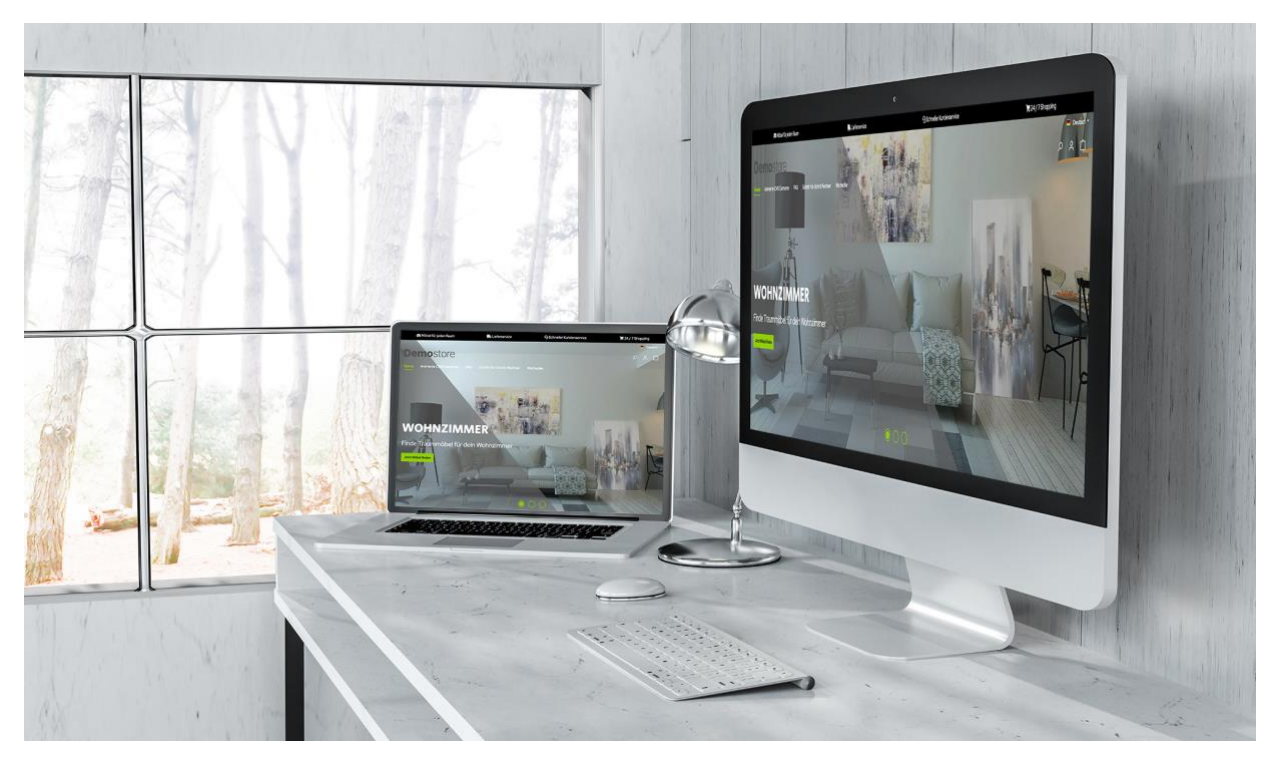

# Shopware 6 Tycoon Theme

by Tobias Martini - Martini Webdesign

Installation, setting and modification of content

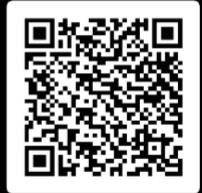

## Table of contents

| 1 | Insta    | llation3                 |
|---|----------|--------------------------|
|   | 1.1      | Requirements             |
|   | 1.2      | Installation             |
|   |          |                          |
| 2 | Settir   | ng up the theme          |
|   | 2.1      | Open Theme Settings      |
|   | 2.2      | Set Colors               |
|   | 2.2.1    | Theme                    |
|   | 2.2.2    | Status Messages5         |
|   | 2.2.3    | Writings5                |
|   | 2.2.4    | E-commerce5              |
|   | 2.2.5    | Conversion header area5  |
|   | 2.2.6    | Footer5                  |
|   | 2.2.7    | Header6                  |
|   | 2.2.8    | Slider6                  |
|   | 2.3      | Set fonts                |
|   | 2.4      | Set Logos                |
|   | 2.5      | Set header area          |
|   | 2.5.1    | Main7                    |
|   | 2.5.2    | Conversion header area8  |
|   | 2.5.3    | Navigation               |
|   | 2.5.4    | Slideshow                |
|   | 2.6      | Set product listing      |
|   | 2.6.1    | Product columns          |
|   | 2.6.2    | Product Display Settings |
|   | 2.7      | Adjust footer area       |
|   | 2.7.1    | Basic8                   |
|   | 2.7.2    | Payment Providers        |
|   | 2.7.3    | Partner                  |
|   | 2.7.4    | Social Media9            |
|   | 2.8      | Include your own code9   |
|   | 2.9      | Instructions             |
| 2 | <b>6</b> |                          |
| 3 | Conta    | act details              |

## Table of figures

| Figure 1 - Install the app                          | 3 |
|-----------------------------------------------------|---|
| Figure 2 - Activate the app                         | 3 |
| Figure 3 : Changing Theme 1                         | 4 |
| Figure 4: Changing Theme 2                          | 4 |
| Figure 5 - Opening Theme Settings                   | 5 |
| Figure 6: Insert Google Fonts                       | 6 |
| Figure 7: Disable cookie banners 1                  | 7 |
| Figure 8: Disable cookie banners 2                  | 7 |
| Figure 9: Integrating icons into conversion headers | 8 |

## 1 Installation

## 1.1 Requirements

To install ourr Shopware 6 "Tycoon Theme" app, at least the following system configurations are required:

- PHP 7.4 or higher
- Shopware 6.4.0 or higher

## 1.2 Installation

There are two ways to install the plugin:

- Adding via the App Manager in the backend To do this, you must first connect the App Manager to your Shopware account. After that, the plugins purchased for this domain are available to you. You can now add the plugin via "Load plugin".
- Adding via SFTP
   Download the .zip file of the plugin from your Shopware account and unzip it on your PC / laptop. Then you have to start an SFTP client and copy the unzipped folder into the following directory of your Shopware installation: SHOPWARE\_ROOT\_VERZEICHNIS/custom/plugins/

After both variants you still have to install the plugin. You can find the added app under "Themes" and can install it via the context button and then activate it.

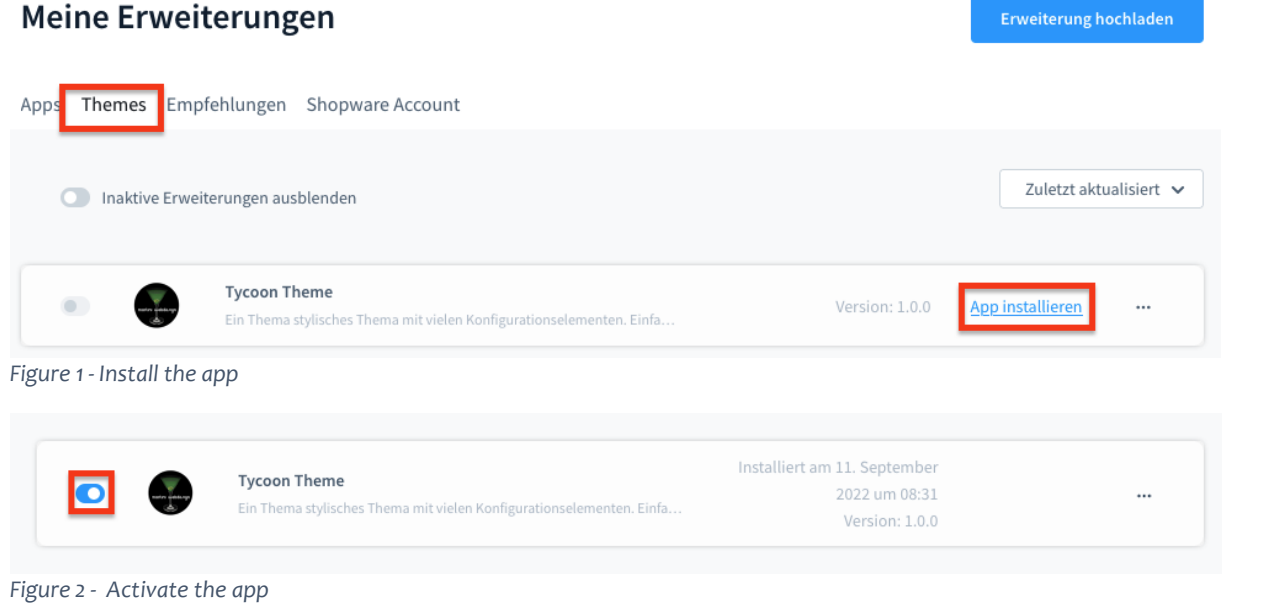

Then you have to assign the theme to a sales channel. To do this, go to your sales channel and click on the "Themes" tab and then on the "Change Theme" button.

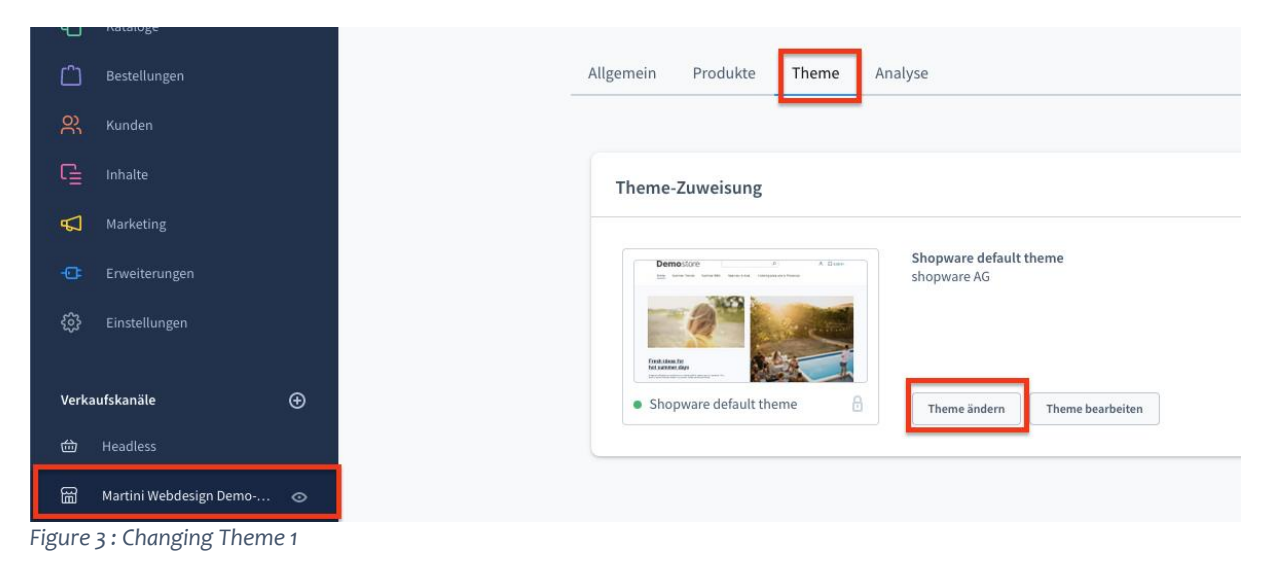

In the window that appears, select the theme "Tycoon Theme" and click on the "Apply Theme" button.

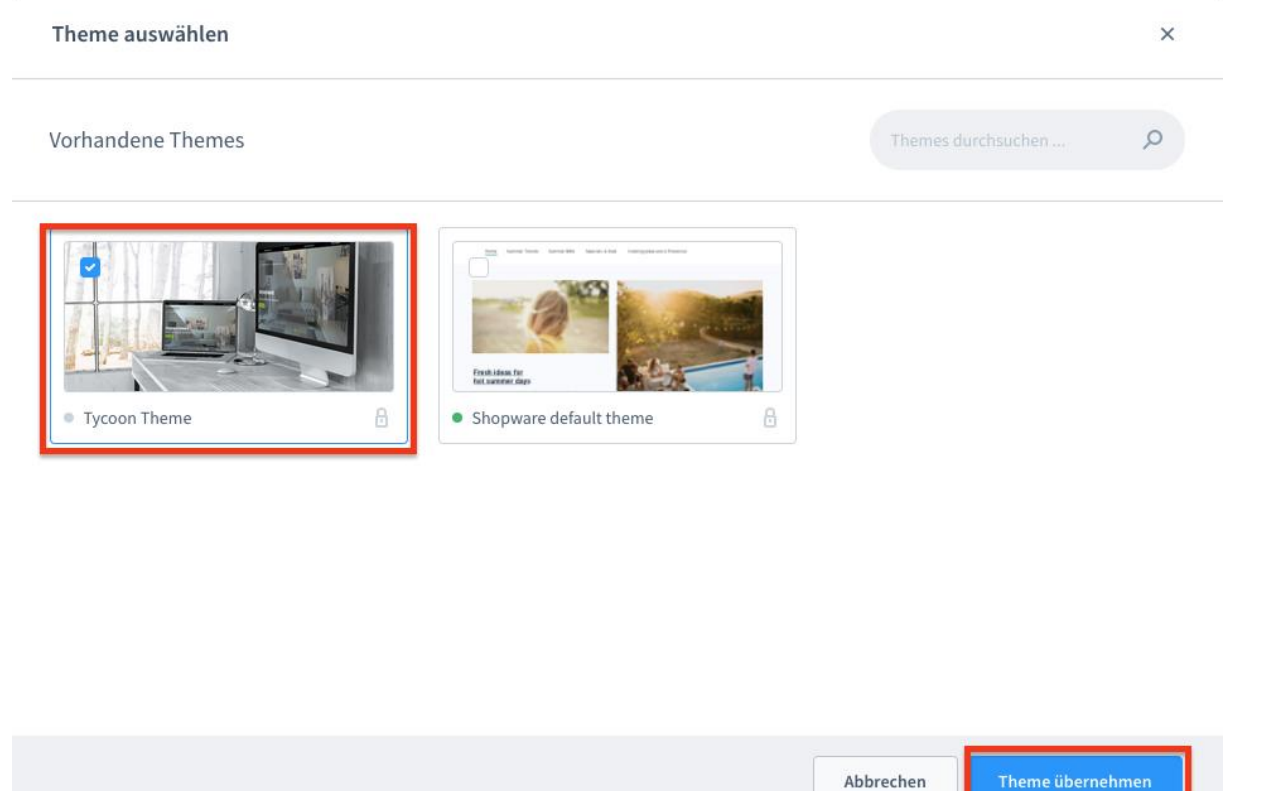

Figure 4: Changing Theme 2

## 2 Setting up the theme

## 2.1 Open Theme Settings

Once you have selected the theme, the button "Edit Theme" will take you to the theme settings

| Theme  | Zuweisung |   |                                                           |  |
|--------|-----------|---|-----------------------------------------------------------|--|
|        |           |   | <b>Tycoon Theme</b><br>Tobias Martini - Martini Webdesign |  |
| • Tyce | oon Theme | 8 | Theme ändern Theme bearbeiten                             |  |

## 2.2 Set Colors

### 2.2.1 Theme

Here you can set the colors of the theme:

- Primary color: Main color of the theme
- Secondary color: Second color of the theme
- Frames: Colors of the standard frames
- Background: Background color of the theme (except header and footer)

### 2.2.2 Status Messages

Here you can set the colors for the different Shopware status messages

#### 2.2.3 Writings

Here you can set the colors of the headings and the main text

#### 2.2.4 E-commerce

Here you can set the colors of the shop area

#### 2.2.5 Conversion header area

Here you can set the background and text color of the conversion header area

#### 2.2.6 Footer

Here you can set the background and text color of the footer area

## 2.2.7 Header

Here you can set the colors of the header area:

- Background of navigation
- Text colors of the navigation
- Flyout menu background color
- Flyout menu text color
- Background color of the anchored menu

## 2.2.8 Slider

You can make the color of an overlay of the slider images here, if you want to use the e.g. bright images with bright font colors in the header area.

Here you can make the settings for up to five sliders in total:

- Layer background color
- Heading color in the layer
- Text color in the layer

## 2.3 Set fonts

Here you can store your desired font for the main text and the headings. By default, the shopware standard font "Inter" or "sans-serif" is used. You can also embed Google Fonts. Activate the Google fonts, go to the page <u>https://fonts.google.com</u>, choose a suitable font and enter a font name in the field.

| Q. Search fonts Sertence • Th      |                   | e something 40                                                        |   | (c                                            |
|------------------------------------|-------------------|-----------------------------------------------------------------------|---|-----------------------------------------------|
| Handwriting • Language •           | Fort properties • | Show only variable fonts ()                                           |   |                                               |
|                                    |                   |                                                                       |   | About these results () Sort by: Trending •    |
| Owitcher Grypen<br>Robert Leuschke |                   | Ms Madi<br>Robert Leuschke                                            |   | Smooch 1m/e<br>Robert Leuschke                |
| Whereas recognition of th          | e oherert digrity | Whereas recognition of the<br>inherent dignity                        |   | Whereas recognition of the inherent dignity   |
| Dencing Script<br>Impellari Type   |                   | Pacifico<br>Vernon Adams, Jacques Le Bally, Borjo Nikoltoher, Ani Pet |   | Shadows Into Light 1 mile<br>Ximberly Geseein |
| Whereas recognit                   | ion of the        | Whereas recognition o                                                 | f | Whereas recognition of the                    |
| inherent dignity                   |                   | the inherent dignity                                                  |   | inherent dignity                              |

Figure 6: Insert Google Fonts

Please note that for GDPR reasons, the Google fonts in the frontend are only loaded after acceptance of the "Google Webfonts" cookie. If the cookie is rejected, the above-mentioned fallback fonts appear.

However, you can deactivate the cookie banner and still have the Google fonts loaded. To do this, you have to go to the settings of the mart1BaseApp and deactivate the following option:

#### **Meine Erweiterungen**

| Inaktive I | Erweiterungen ausblenden                                                                                                    |                                                                 | Zuletzt aktualisiert 🗸 |
|------------|----------------------------------------------------------------------------------------------------|-----------------------------------------------------------------|------------------------|
| •          | Step by Step Preisrechner<br>Step by Step Preisrechner                                                                           | Installiert am 31. Dezember<br>2020 um 16:10<br>Version: 1.0.6  |                        |
| •          | FAQ Bereich für CMS-Seiten<br>FAQ Bereich für CMS-Seiten                                                                         | Installiert am 19. April 2022<br>um 08:41<br>Version: 1.3.4     |                        |
| •          | Wortwolke für CMS-Seiten<br>Wortwolke für CMS-Seiten                                                                             | Installiert am 8. Februar 2022<br>um 19:45<br>Version: 1.0.1    |                        |
| •          | Dynamischer CMS-Block<br>Mit dieser App erstellen Sie schnell und einfach individuelle und animie                                | Installiert am 28. Juli 2021 um<br>09:51<br>Version: 1.0.6      |                        |
| •          | Base Plugin für Plugins und Themes von Martini Webdesign<br>Diese App dient als Grundlage für Plugins und Themes von Martini Web | Installiert am 11. September<br>2022 um 17:05<br>Version: 1.0.0 |                        |

Figure 7: Disable cookie banners 1

| Alle Verkaufskanäle | Alle Verkaufskanäle | Verkaufskanal       |  |
|---------------------|---------------------|---------------------|--|
|                     |                     | Alle Verkaufskanäle |  |
|                     |                     |                     |  |
|                     |                     |                     |  |
|                     |                     |                     |  |

Figure 8: Disable cookie banners 2

2.4 Set Logos

Here you can upload / insert your different logos in the respective fields.

## 2.5 Set header area

## 2.5.1 Main

Here you can set whether the header should be displayed over the entire width of the screen or up to a maximum of 1400px wide

## 2.5.2 Conversion header area

Here you can switch the conversion header on or off and insert up to 4 options in the conversion header. To add the icons you can use the following GIF as instructions:

| E Free              | Search 1        | .609 icons fo | l         |             |             |      |             |                   | a 🛄             |
|---------------------|-----------------|---------------|-----------|-------------|-------------|------|-------------|-------------------|-----------------|
| Sold                | All 1.609 A     | wesome Icon   | s         |             |             |      |             |                   |                 |
| - Regular           | (ma)            |               |           |             |             |      |             |                   |                 |
| Light               |                 |               |           |             |             |      |             |                   |                 |
| Ductone             | 5               | 2             | ~         | 五           | Ad          |      | <b>(1</b> ) |                   | <b>±</b> ≡      |
| Brands              | 60              | O.            | ~         | <u>-12</u>  |             | -    |             |                   |                 |
| Latest Release      |                 |               | _         |             |             |      | _           | _                 | _               |
| Accessibility       |                 |               | ad        | 2           | Ō.          | Ø    | Ö           | Ξ                 |                 |
| - Alet              | 1000            | a.12-         | adversal. | attistetere | ar braharan | 1010 | 12210       | all print and and | stight controls |
| Animals             | =-              | -=            | 57        | ىللا.       | а           | pay  |             | Ant               | a               |
| ioure o. Integratio | g icons into co | nversion he   | aders     |             |             |      |             |                   |                 |

Figure 9: Integrating icons into conversion headers

### 2.5.3 Navigation

Here you can set whether the menu should remain "stuck" at the top of the page when scrolling.

#### 2.5.4 Slideshow

Here you can set the basic settings of the slider as well as the content of the slides.

## 2.6 Set product listing

## 2.6.1 Product columns

Here you can set the number of products per row for the respective device size.

### 2.6.2 Product Display Settings

Here you can set which product properties should be displayed in the product listing.

## 2.7 Adjust footer area

#### 2.7.1 Basic

Here you can make one of 3 finished footer layouts, as well as further settings for the display of the footer.

### 2.7.2 Payment Providers

Here you can use the pre-installed images. You can also upload your own images or remove unneeded ones. Furthermore, you can also insert links for the respective providers.

### 2.7.3 Partner

Here you can use the pre-installed images. You can also upload your own images or remove unneeded ones. Furthermore, you can also insert links for the respective partners.

## 2.7.4 Social Media

Include your social media links here.

## 2.8 Include your own code

In this section you can store your own CSS or Javascript code. This is loaded via footer.

## 2.9 Instructions

In this section you will find a detailed video for each settings area. You can also find my channel <u>here</u>.

9

## 3 Contact details

You can reach our service for this plugin at: <a href="mailto:support@martini-webdesign.de">support@martini-webdesign.de</a>

Our imprint can be found here: <u>https://www.martini-webdesign.de/impressum.html</u>

10